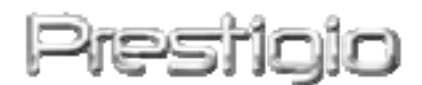

# Data Safe II

### Zewnętrzna pamięć HDD USB2.0

Instrukcja obsługi

# Prestigio

# Spis treści

- 1 Rozpoczęcie pracy
  - 1.1 Środki bezpieczeństwa
  - 1.2 Wymagania systemowe
  - 1.3 Zawartość opakowania
  - 1.4 Opis produktu
  - 1.5 Przegląd możliwości produktu
- 2 Instrukcja użytkowania
  - 2.1 Podstawowe funkcje
    - 2.1.1 Plug & Play
    - 2.1.2 Odczyt & Zapis
    - 2.1.3 Odłączanie
  - 2.2 Używanie oprogramowania SecureDrive Ex
    - 2.2.1 Instalacja oprogramowania SecureDrive EX
    - 2.2.2 Zarządzanie hasłem
    - 2.2.3 Blokowanie/Odblokowywanie Strefy bezpieczeństwa
      - 2.2.3.1 Blokowanie strefy bezpieczeństwa
      - 2.2.3.2 Odblokowywanie strefy bezpieczeństwa
    - 2.2.4 Bezpieczne odłączanie Reside Data Safe II
    - 2.2.5 Konfiguracja
    - 2.2.6 Odinstalowanie SecureDrive EX
    - 2.2.7 Inne funkcje
  - 2.3 Użycie One Touch Backup (OTB-Osobisty backup)
    - 2.3.1 Instalacja PCCloneEX
    - 2.3.2 Standardowe funkcje kopii zapasowych plików
      - 2.3.2.1 Kopia zapasowa Pliku
      - 2.3.2.2 Odzyskiwanie pliku
      - 2.3.2.3 Kasowanie plików kopii zapasowej
    - 2.3.3 Szybkie uruchamianie
      - 2.3.3.1 Kopia plików przy użyciu Szybkiego Uruchamiania
    - 2.3.4 Kopii zapasowej używając One Touch Backup
    - 2.3.5 Menedżer plików
    - 2.3.6 Konfiguracja
    - 2.3.7 Inne funkcje
- 3 Aneks
  - 3.1 Specyfikacja produktu
  - 3.2 Wymagania systemowe

- 3.3 Pomoc techniczna
- 3.4 Oświadczenie
- 3.5 Potwierdzenie Trademark (znaku towarowego)

### 1. Rozpoczęcie pracy

Dziękujemy za dokonanie zakupu Przeczytaj uważnie instrukcję obsługi zanim przystąpisz do użycia i stosuj zawarte w niej procedury.

### 1.1 Środki bezpieczeństwa

Przestrzegaj zasad bezpieczeństwa zanim użyjesz urządzenia Data Safe *II.* Upewnij się, że używasz go w prawidłowy sposób zgodny z przedstawionymi zasadami.

> Ostrzeżenie: <u>Taki znak sygnalizuje, iż</u> nie zastosowanie się <u>do</u> instrukcji może prowadzić do poważnego uszkodzenia ciała lub urządzenia.

- <u>Nie próbuj rozkręcać urządzenia w żaden sposób poza opisanym w instrukcji.</u>
- <u>Nie dopuść do styczności urządzenia z wodą lub innymi płynami.</u>
- W przypadku, kiedy do urządzenia dostaną się płyny należy natychmiast odłączyć je od komputera. Kontynuowanie użytkowania może spowodować spięcia elektryczne. Należy także natychmiast skontaktować się z najbliższym centrum serwisowym.
- <u>W celu uniknięcia spięć elektrycznych, nie należy manipulować przy urządzeniu</u> mokrymi rękoma.
- <u>Nie należy wystawiać urządzenia na działanie źródeł ciepła lub zbliżać do ognia.</u>
- <u>Nie należy kłaść urządzenia w pobliżu urządzeń emitujących pola</u>
   <u>elektromagnetyczne</u>

### 1.2 Wymagania systemowe

Istnieją minimalne wymagania systemowe, które muszą być spełnione, aby urządzenie funkcjonowało prawidłowo.

- Komputer : kompatybilny z IBM PC/AT
- Obsługiwane systemy operacyjne:

Kompatybilny z IBM PC :

- Microsoft Windows 98SE / Me / 2000 / XP / Windows 2003 Server / Vista Mac OS :

- Mac OS 9.x and 10.x lub wyższy (tylko format FAT32)

Linux :

- Linux 2.4 (tylko format FAT32)

- CPU: Pentium lub wyższy
- Pamięć: Minimum 32MB RAMu
- Karta graficzna: Kompatybilna ze standardem VESA
- Zarządzanie: Administrator
- Napędy optyczne: CD ROM lub kompatybilne z CD ROM
- Wolne miejsce na dysku nie mniej niż 16 MB (3MB dla sterownika Win 98 oraz 30MB dla aplikacji Osobisty Backup)

### UWAGA:

Windows 98 SE nie współdziała z fabrycznym sterownikiem. Zainstaluj sterownik podążając według poniższych wskazówek.

- Włącz komputer.
- Podłącz Podłącz Data Safe II do wejścia USB używając kabla dołączonego do opakowania.
- Włóż płytę CD ze sterownikiem do napędu komputera.
- Windows 98 SE will automatycznie wykryje urządzenie Residence Data Safe II i pokaże okno dialogowe "Dodaj nowy sprzęt". Postępuj zgodnie z instrukcją z okna dialogowego.

### 1.3 Zawartość opakowania

| Nazwa/Opis             | Ilość |
|------------------------|-------|
| Urządzenie HDD         | 1     |
| 25cm Kabel USB         | 1     |
| 60cm Kabel USB         | 1     |
| Stylowe podręczne etui | 1     |

| Płyta CD ze sterownikami i oprogramowaniem | 1 |
|--------------------------------------------|---|
| Instrukcja obsługi                         | 1 |

### 1.4 Opis produktu

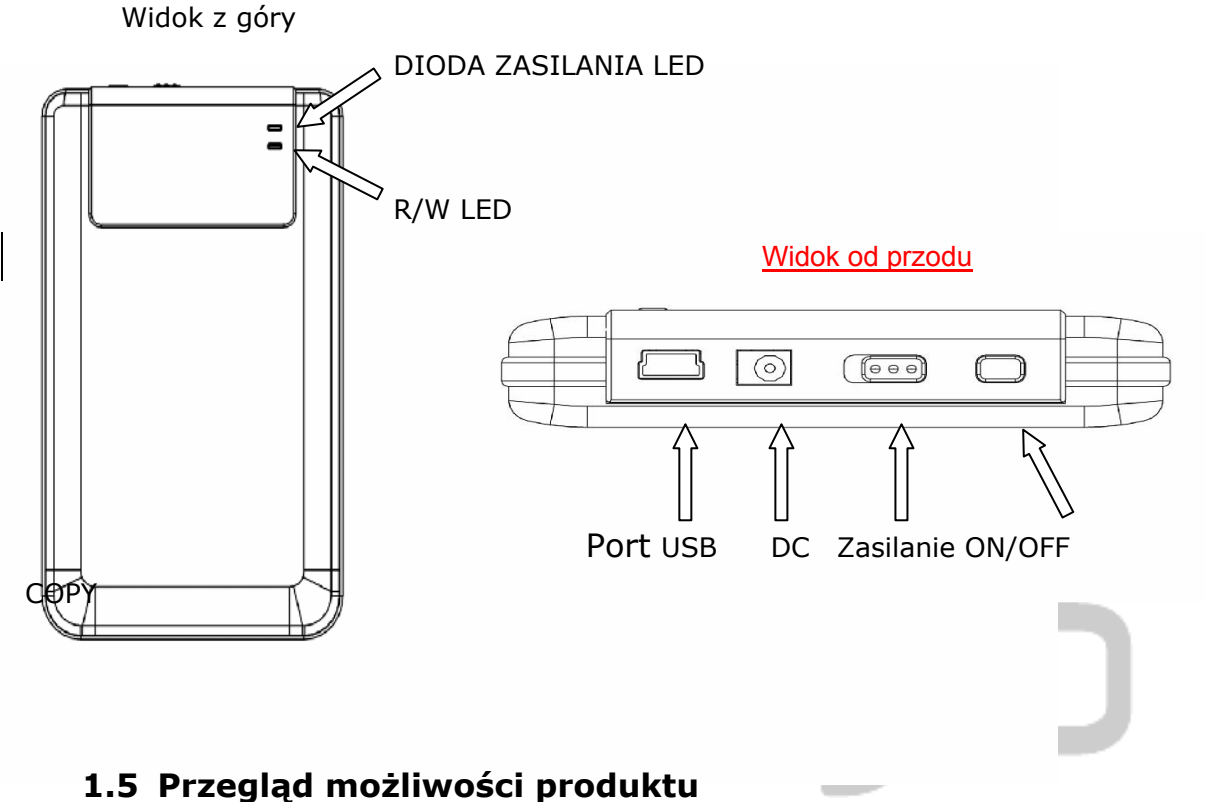

# 1.5 Przegrąd możniwości produktu

- Klasyczne, skórzane opakowanie
   Data Safe II dostarcza Twojej cyfrowej codzienności luksusu oraz prostoty.
- Maksymalne Zabezpieczenie Danych (SecureDrive EX)
   Dzięki aplikacji SecureDrive EX, możesz chronić swoje urządzenie dzieląc je na partycje "Publiczną" oraz "Bezpieczną" zabezpieczoną hasłem.
  - Częśc Publiczna nie posiada możliwości zabezpieczenia hasłem.
     Możesz wykonywać w tej części wszystki podstawowe funkcje opisane w części "Podstawowe Funkcje".
  - Część Bezpieczna nie ma do niej dostępu bez hasła zabezpieczającego. Kiedy jest zablokowana tylko hasło systemowe jest dostępne. Podczas zablokowania, Część AP nie może być odczytywana lub zapisywana.

### 2. Instrukcja użytkowania

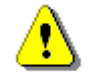

Ostrzeżenia: urządzenie jest kompatybilne dla funkcji podstawowych z komputerami wymienionymi w części "Wymagania systemowe". Jednakże SecureDrive EX oraz PCClone EX NIE DZIAŁAJĄ z oprogramowaniem Mac OS oraz Linux OS.

### 2.1 Podstawowe funkcje

### 2.1.1 Plug & Play

| 🖳 My Computer                                      |                                                    | _ 🗆 🗵              |
|----------------------------------------------------|----------------------------------------------------|--------------------|
| <u> </u>                                           | [ools Help                                         | <b>(1)</b>         |
| 📙 🖙 Back 🔹 🔿 👻 🔂 🔯 Sear                            | ch 🔁 Folders 🎯 History   😤 😤 🗙 ᡢ   🖩               |                    |
| Address 🖳 My Computer                              |                                                    | <b>▼</b> 🖗 🏎       |
|                                                    | Local Disk (C:) Local Disk (D:) Compact Disc Contr | ol Panel Removable |
| My Computer                                        | (E:)                                               | Disk (F:)          |
| Select an item to view its description.            |                                                    |                    |
| Displays the files and folders on<br>your computer |                                                    |                    |
| See also:                                          |                                                    |                    |
| My Documents                                       |                                                    |                    |
| My Network Places                                  |                                                    |                    |
| Network and Dial-up Connections                    |                                                    |                    |
| 5 object(s)                                        |                                                    | y Computer //      |

<u>Kiedy podłączysz urządzenie do wejścia USB komputera, pojawi się ikona "Dysk</u> wymienny". W Macintosh'u po podłączeniu urządzenia do USB pojawi się ikona "Pulpit".

Przy OS Linux, możesz uruchomić urządzenie w następujący sposób:

- Wykonaj cd/etc/sysconfig/ (cat/etc/sysconfig/hwconf | more)
- Sprawdź informację urządzenia w hwconf · zapisz mount point.
- <u>Utwórz folder</u> in/mnt (ex: mkdir/mnt/usbHD)
- <u>Następnie wykonaj</u> mount/dev/sda1 /mnt/usbHD (jeżeli mount point był .dev/sda)

### 2.1.2 Odczyt & Zapis

Możesz zapisywać i odczytywać dane jak z dysku twardego. Operacja czytaj/zapisuj działa tak samo, jak w przypadku dysku komputera.

### 2.1.3 Odłączanie

<u>W celu zmniejszenia ryzyka utraty danych w</u> Windows ME, 2000 oraz XP OS, <u>korzystaj</u> z procedury bezpiecznego odłączania urządzeń zewnętrznych: <u>lkonę bezpiecznego</u> odłączania znajdziesz na pasku zadań.

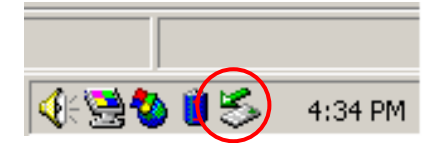

- Kliknij podwójnie w ikonę bezpiecznego odłączania; pojawi się ikona;
   "Odłącz urządzenie".
- Kliknij podwójnie w ikonę bezpiecznego odłączania. Kliknij w przycisk "Zatrzymaj" Po wykonaniu tych kroków możesz bezpiecznie odłączyć urządzenie od komputera.

| Unplug or Eject Hardware                                                                     |                                                     | <u>?×</u>               |
|----------------------------------------------------------------------------------------------|-----------------------------------------------------|-------------------------|
| Select the device you want to unplug<br>Windows notifies you that it is safe to<br>computer. | or eject, and then click<br>do so unplug the device | Stop. When<br>from your |
| <u>H</u> ardware devices:                                                                    |                                                     |                         |
| 😪 USB Mass Storage Device                                                                    |                                                     |                         |
|                                                                                              |                                                     |                         |
|                                                                                              |                                                     |                         |
|                                                                                              |                                                     |                         |
|                                                                                              |                                                     |                         |
|                                                                                              |                                                     |                         |
|                                                                                              |                                                     |                         |
|                                                                                              |                                                     |                         |
|                                                                                              |                                                     |                         |
| USB Mass Storage Device at Location U                                                        |                                                     |                         |
|                                                                                              | L = 1                                               |                         |
|                                                                                              | Properties                                          | Stop                    |
|                                                                                              |                                                     |                         |
| Display device components                                                                    |                                                     |                         |
|                                                                                              |                                                     |                         |
| Show Unplug/Eject icon on the taskbar                                                        |                                                     | <u>C</u> lose           |
|                                                                                              |                                                     |                         |

Ostrzeżenie: <u>Zanim odłączysz urządzenie H-Storage,</u>

upewnij się, że nie mruga na nim dioda LED. Jeżeli dioda LED mruga, oznacza to, że wciąż odbywa się transfer danych pomiędzy komputerem i urządzeniem. Nie odłączaj urządzenia w tym momencie ponieważ może to uszkodzić dane lub nawet Preside Data Safe II.

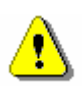

Ostrzeżenie: Jeżeli nie będziesz postępować zgodnie z zaleceniami bezpiecznego odłączania sprzętu przy systemach Windows ME i Windows 2000, może wystąpić utrata danych wywołana przez "write cache".

W systemach Macintosh możesz przenieść ikonę sprzętu zewnętrznego do kosza. Spowoduje to wykonanie operacji "Odłącz".

W systemach Linux, wykonaj procedurę "umount" w celu odłączenia urządzenia

# 2.2 Użycie oprogramowania SecureDrive Ex

Dzięki aplikacji SecureDrive EX możesz zabezpieczyć urządzenie hasłem oraz podzielić je na partycje "Publiczną" oraz "Bezpieczną".

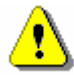

Ostrzeżenie: <u>Funkcja [Utwórz partycje] usunie wszystkie</u> <u>dane z urządzenia. Jest to akcja nieodwracalna.</u> <u>Jeżeli więc planujesz ją wykonać pamiętaj o</u> <u>zrobieniu kopii danych. Zamknij także wszystkie</u> <u>pootwierane aplikacje i okienka</u>.

### 2.2.1 Instalacja oprogramowania SecureDrive EX

<u>•</u>

Ostrzeżenie: SecureDrive Ex <u>poradzi sobie tylko z jednym</u> <u>urządzeniem naraz</u>. <u>Przy większej ilości urządzeń</u> SecureDrive EX <u>exe może funkcjonować</u> <u>nieprawidłowo lub nawet przyczynić się do utraty</u> <u>danych</u>.

| SecureDrive                                                                                                   |
|----------------------------------------------------------------------------------------------------|
| Welcome to use SecureDriveEX Setup Wizard                                                                     |
| SecureDrive                                                                                                   |
| Select your language English                                                                                  |
| Yes, I have read and accept the SecureDriveEX License Agreement                                               |
|                                                                                                    |
|                                                                                                    |
|                                                                                                    |
| Next > Quit                                                                                                   |
| SecureDrive      USB disk must update firmware,<br>and will erase all the stored data,<br>continue the store? |

Yes

No

- Podłącz Podłaci Data Safe II do komputera przez kabel USB.
- Włóż płytę instalacyjną SecureDrive EX do napędu, automatycznie pojawi się okno SecureDrive EX. Jeśli po chwili nic się nie pojawi, dwukrotnie kliknij na Setup.exe pod ikoną "Mój komputer" -> napęd CD ROM.
- Kliknij na SecureDrive EX License Agreement (Umowa licencyjna) i uważnie ją przeczytaj.
- 4. Odhacz w okienku, że zgadzasz

się z zawartością umowy i kliknij

"Dalej".

 Pojawi się okno dialogowe z prośbą o potwierdzenie aktualizacji firmware'u. Wszystkie dane zostaną skasowane. Kliknij "Tak", aby kontynuować lub "Nie", aby zakończyć proces.

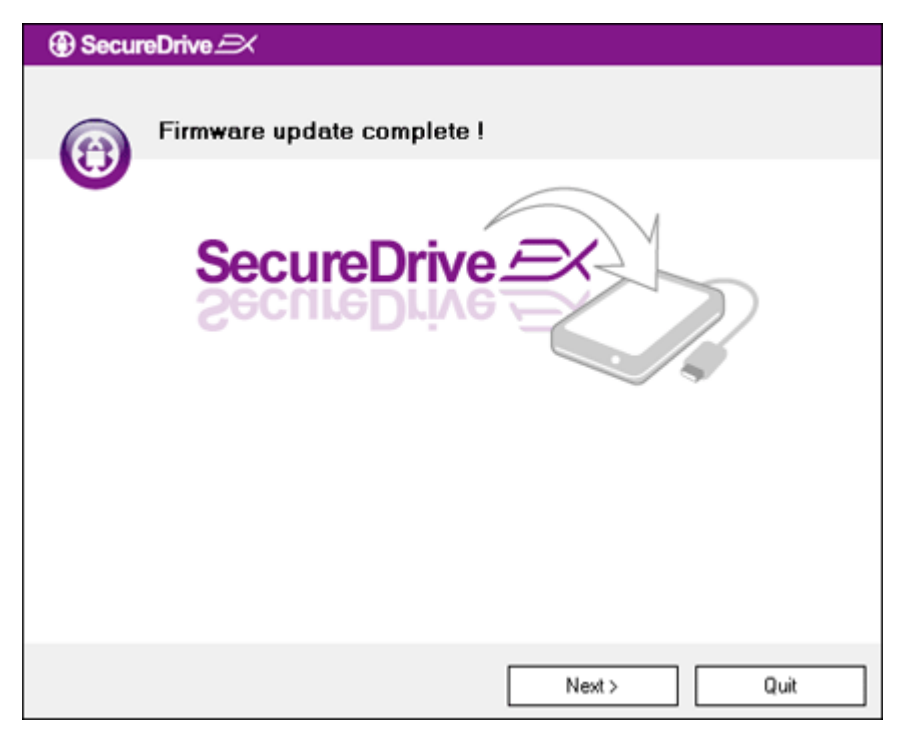

- Proces aktualizacji firmware'u nie powinien zająć więcej niż 1 minutę.
- Kiedy proces się zakończy, wyłącz i odłącz Preside Data Safe II od komputera.
- Podłącz na nowo Posicie Data Safe II do komputera i włącz, aby przejść dalej.

| GecureDrive      A                                                         |
|----------------------------------------------------------------------------|
| Set USB disk partition size                                                |
| SecureDrive                                                                |
| Disk total space : 27497 M                                                 |
| ]                                                                          |
| Public Area         Security Area           8013         M         8.013 G |
| < Back Next > Quit                                                         |

- Jak pokazano na rysunku,
   Data Safe II storage będzie podzielone na 2 części; bezpieczną i publiczną.
- Pojemność obu części może być ustawiona przez kliknięcie i przesunięcie poziome kursorem. Możesz również dostosować nietypowy rozmiar poprzez wpisanie go w okienku.
- 11. Kliknij "Dalej", aby kontynuować proces.

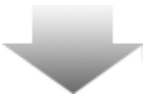

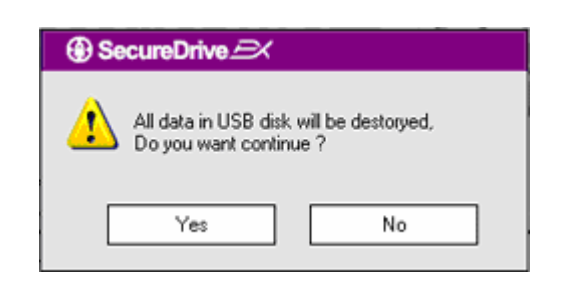

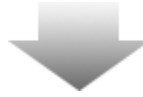

- 12. A Pojawi się okno dialogowe z prośbą o potwierdzenie partycji. Wszystkie dane zostaną skasowane. Kliknij "Tak", aby kontynuować lub kliknij "Nie", aby przerwać.
- 13. Proces partycji nie powinien
  trwać dłużej niż 3 minuty. Wyłącz
  Predicio Data Safe II i odłącz
  od komputera.

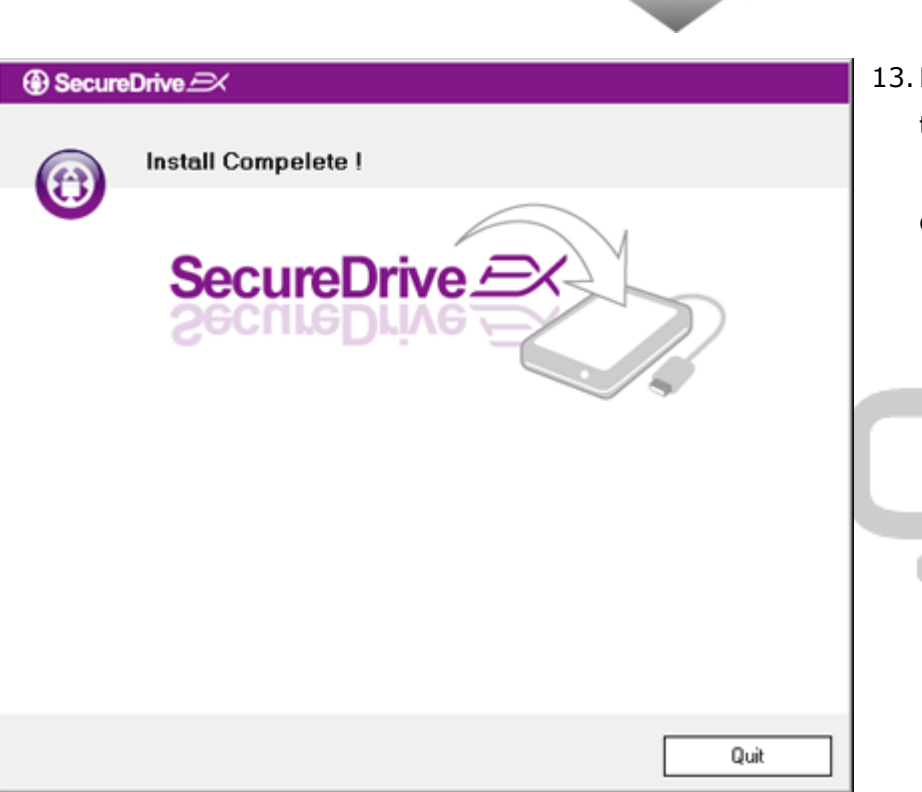

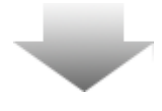

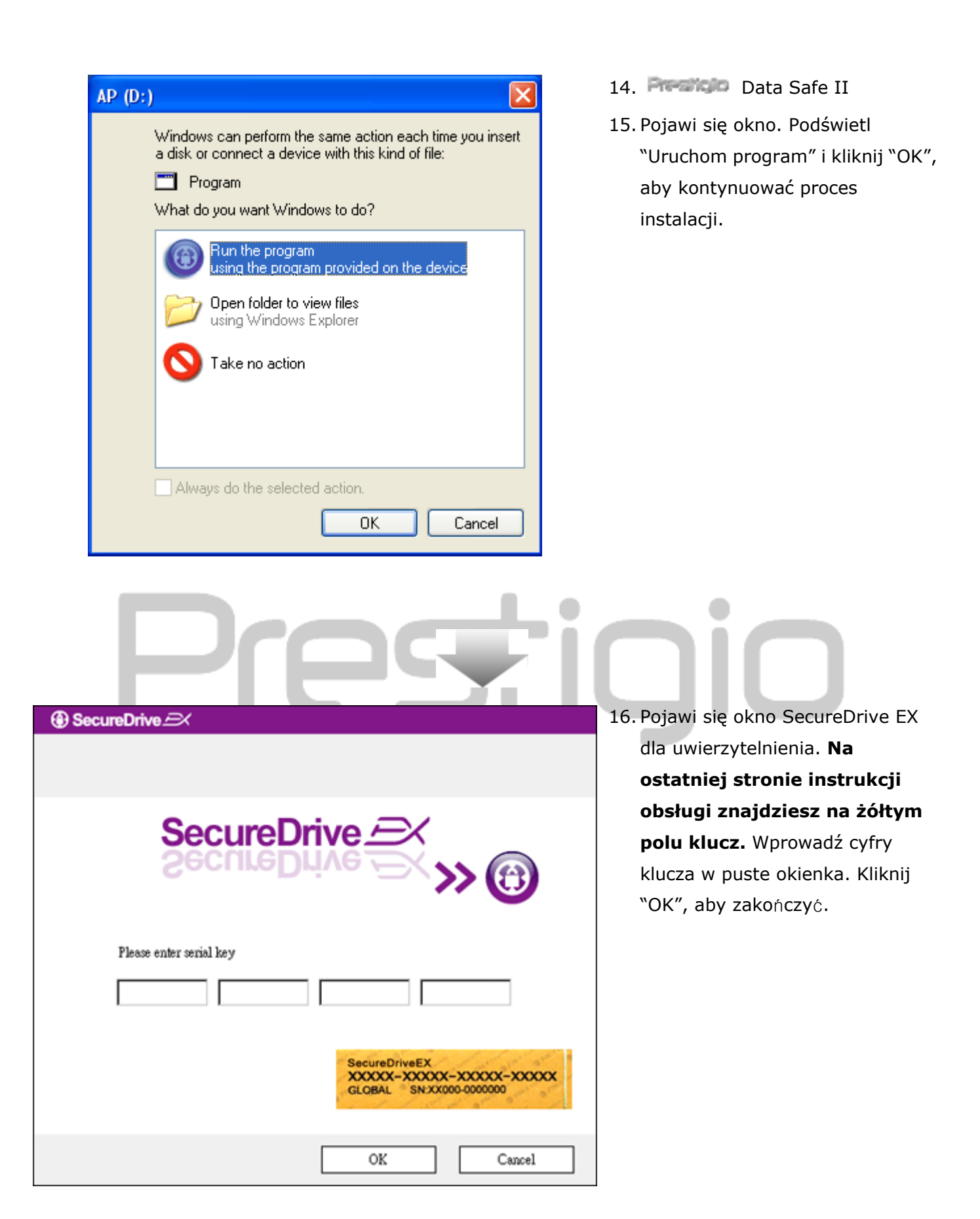

### 2.2.2 Zarządzanie hasłem

Dysk urządzenia zostanie podzielony na 2 części: Publiczną i Bezpieczną. Część bezpieczna jest niedostępna bez hasła. Hasło powinno się składać z 16 znaków zawierających litery i cyfry. Podłącz Podłącz Data Safe II do komputera i włącz, aby przejść do dalszych akcji.

0

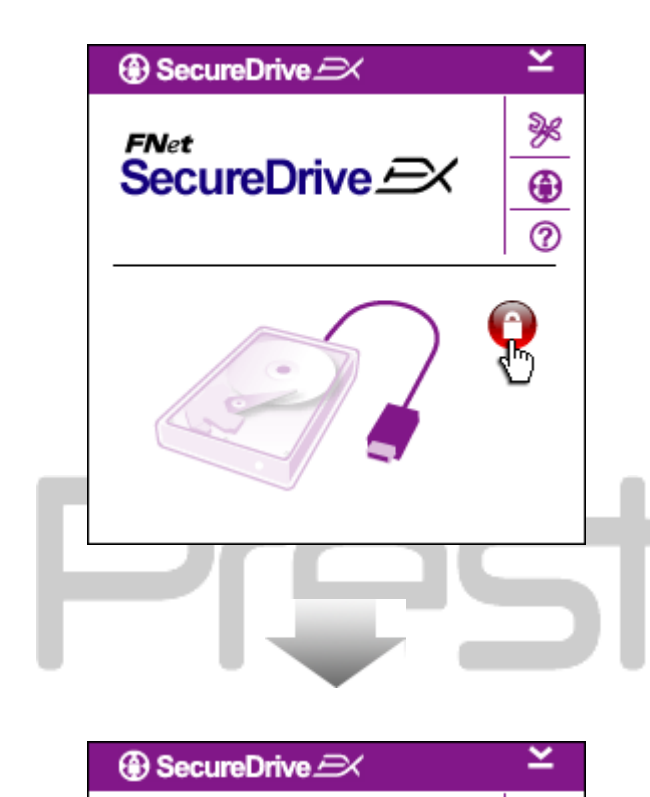

FNet

SecureDrive 2

- Pojawi się okno z pytaniem o dalsze instrukcje. Podświetl opcję "Uruchom program" i kliknij "OK", aby kontynuować.
- Kliknij na czerwona ikonę "Lock", aby odblokować część bezpieczną.
- Pojawi się małe okienko pokazujące proces sekwencji odblokowującej.
- Czerwona ikona "Lock" zmieni się na niebieską " Unlock". Oznacza to, że część bezpieczna jest odblokowana i możesz się do niej dostać.
  - Po odblokowaniu kliknij na ikonę "Ustawienia", aby skonfigurować menu.

|                            | ustawione na stronie hasła.                   |
|----------------------------|-----------------------------------------------|
| SecureDrive      X         | Znajdują się tam 4 pola do                    |
| Password Options           | wypełnienia przez użytkownika.                |
|                            | 7. <u>Możesz wprowadzić także</u>             |
|                            | podpowiedź do swojego nowego                  |
|                            | <u>hasła w okienku "Password Hint".</u>       |
| Password Hint:     ABCD    | 8. Jeżeli potrzebna jest zmiana               |
| The current password:      | hasła, wprowadź aktualne hasło.               |
| New Password: *******      | Pozostaw je puste przy pierwszym              |
|                            | użyciu.                                       |
| Confirm New Password.      | 9. W <u>prowadź swoje nowe hasło</u> w        |
|                            | polu <u>"</u> Nowe hasło <u>" i potwierdź</u> |
|                            | <u>wprowadzając je ponownie w</u> polu        |
| Save Cancel                | <u>"</u> Potwierdź nowe hasło <u>".</u>       |
|                            | 10. Kliknij "Zapisz", aby zachować            |
|                            | ustawienia hasła albo "Anuluj",               |
|                            | aby powrócić do głównego menu.                |
|                            |                                               |
| 2.2.3 Blokowanie/Odblokowa | nie strefy                                    |
| bezpieczeństwa             |                                               |

Upewnij się, że **Presilicio** Data Safe II jest podłączony do komputera i zasilanie jest włączone.

# 2.2.3.1 Blokowanie strefy bezpieczeństwa

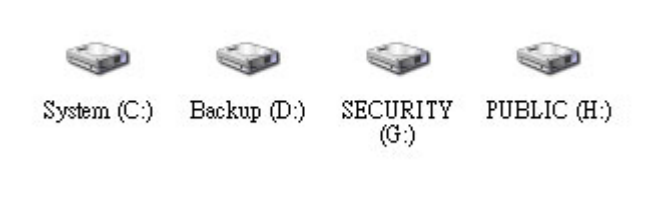

1. Kliknij na "Mój komputer".

6. Menu ustawień jest fabrycznie

 Część bezpieczna jest teraz dostępna dla danych.

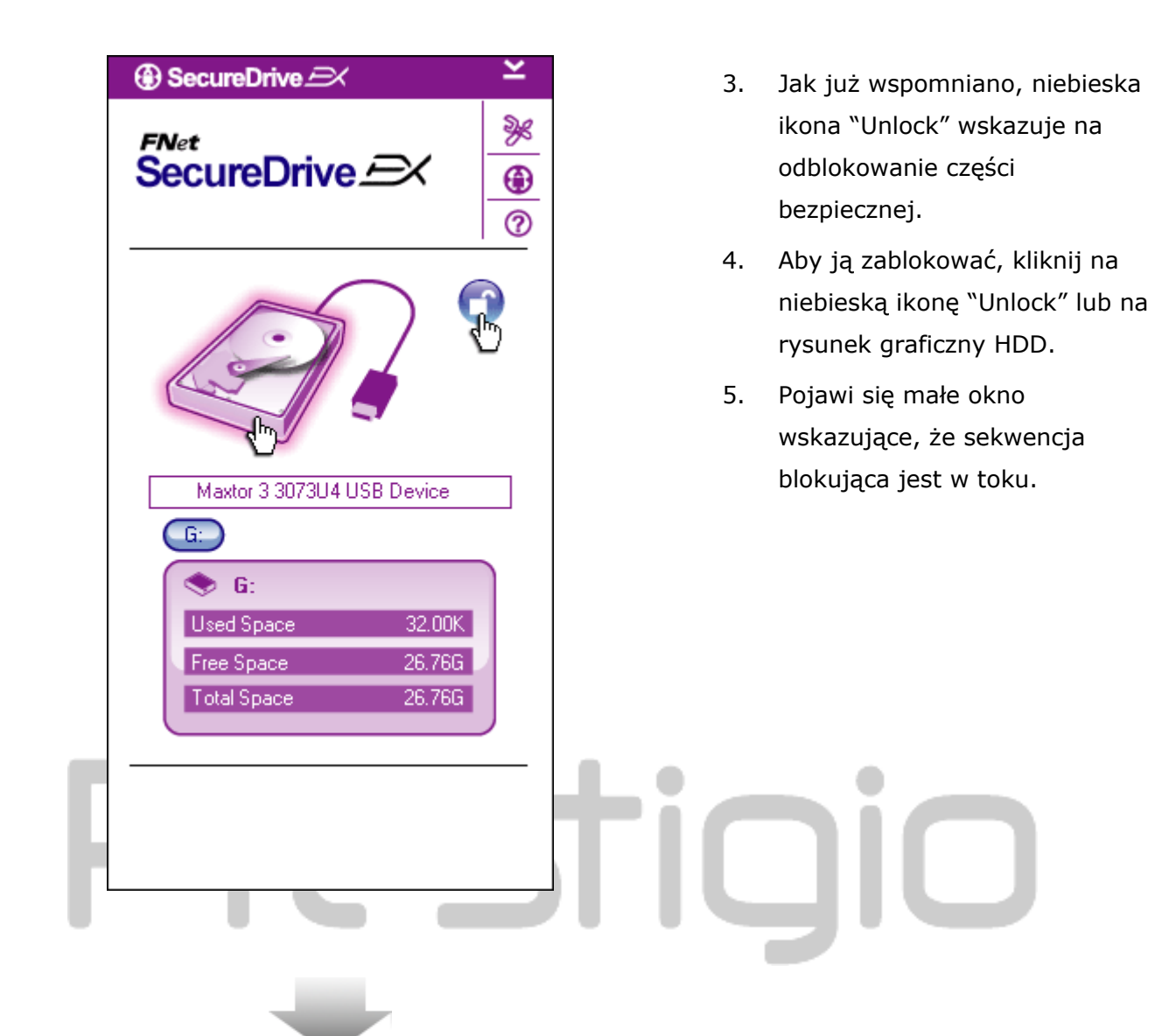

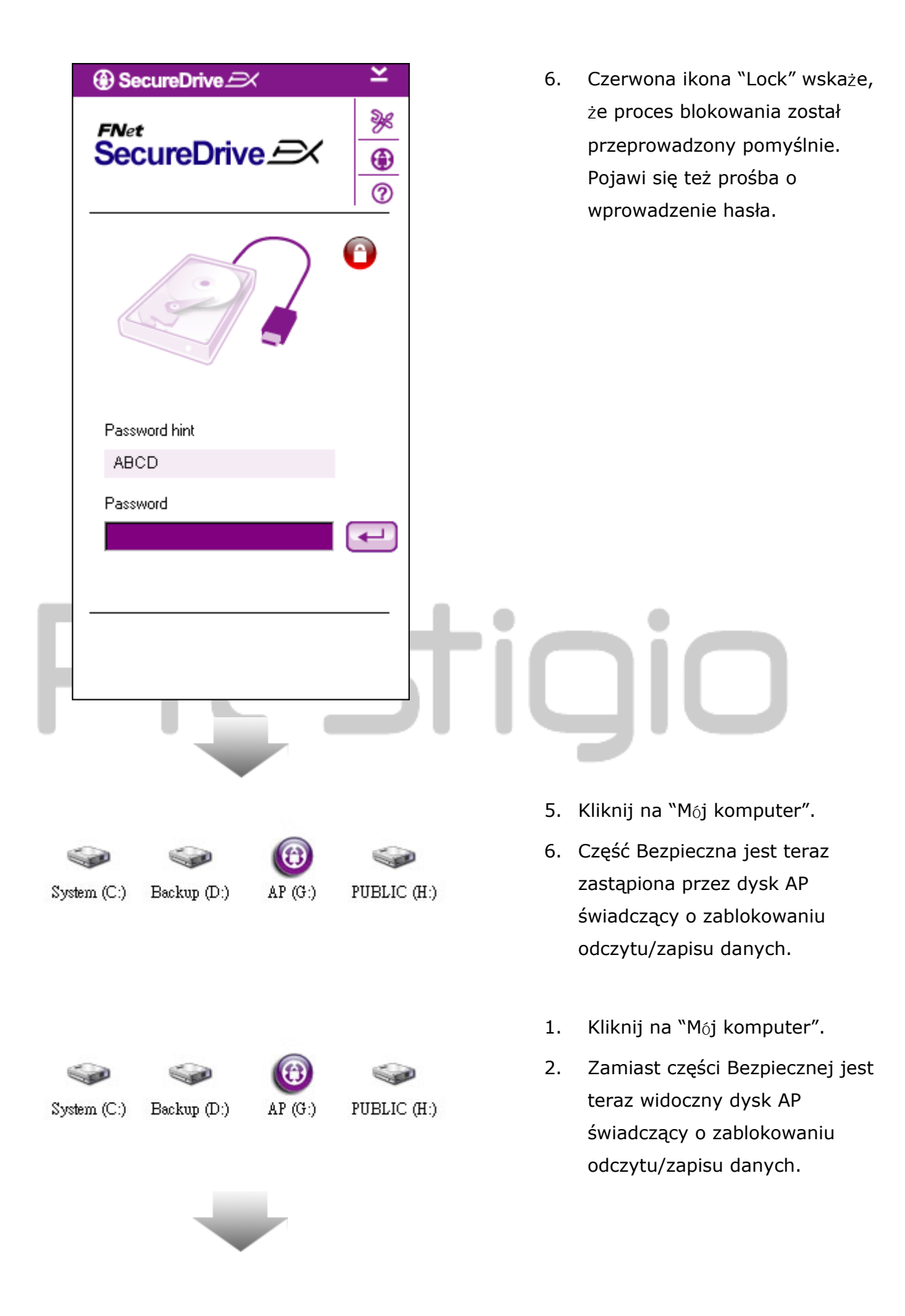

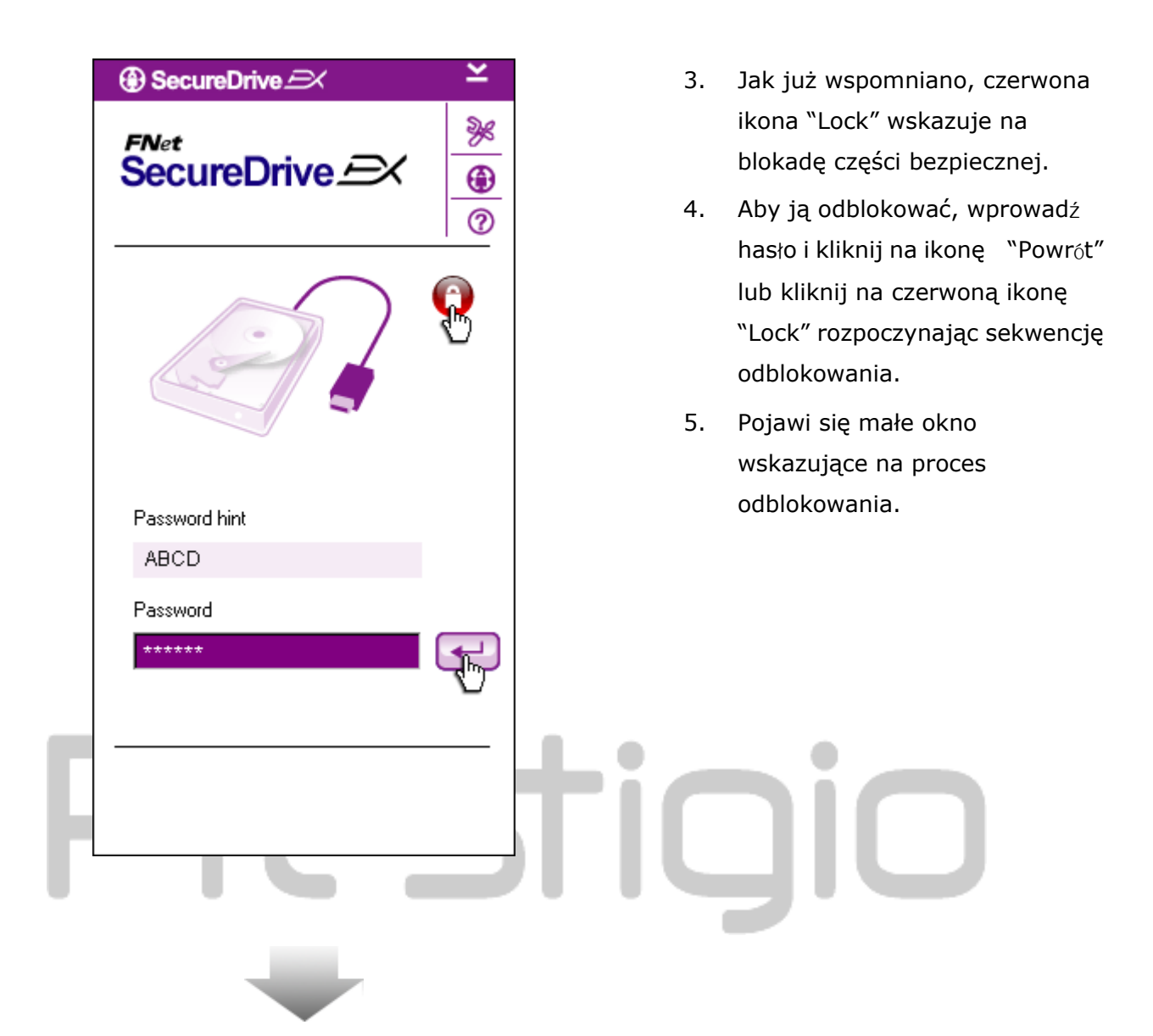

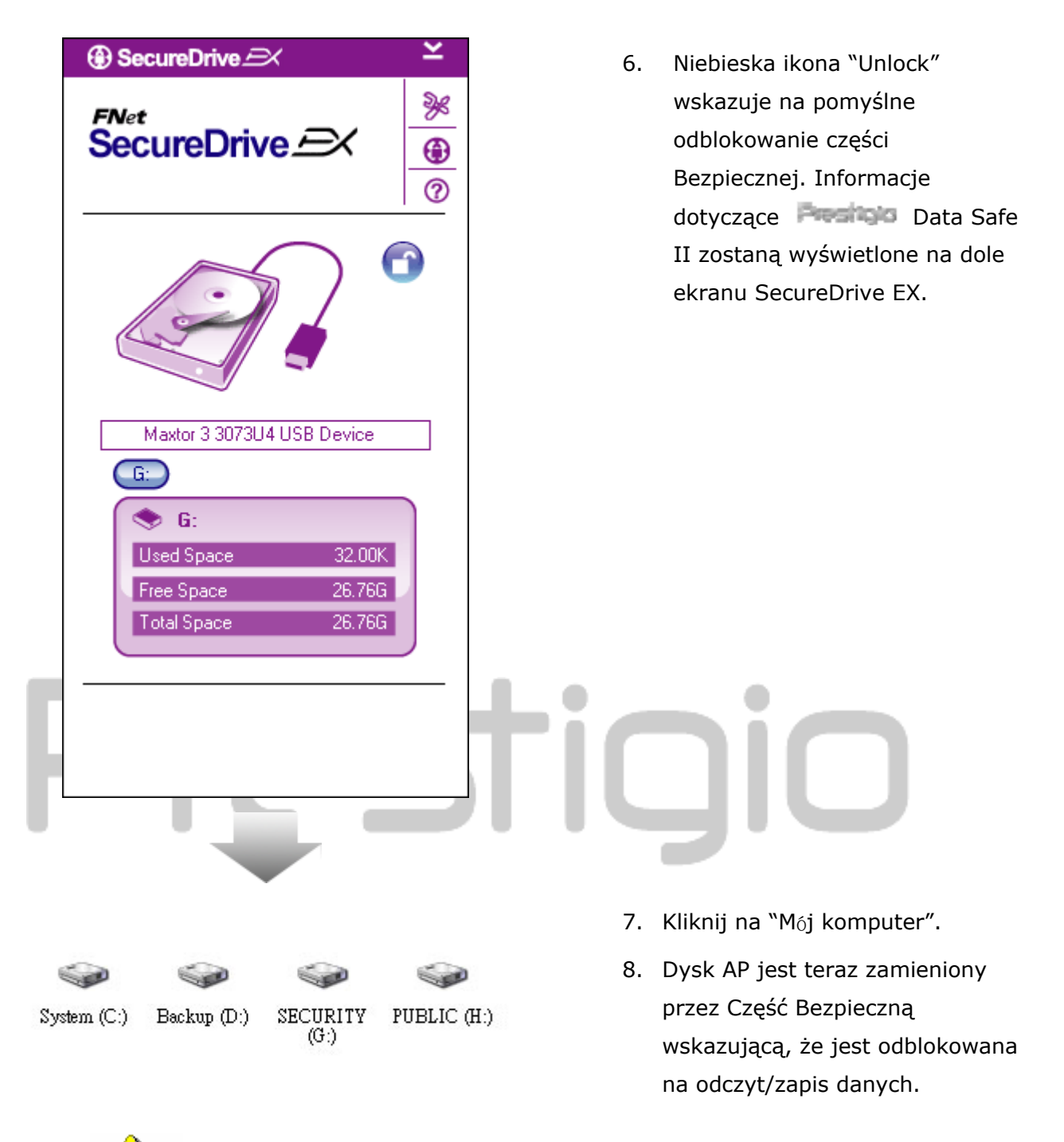

⚠

Ostrzeżenie: <u>Pamiętaj, aby przy wykonywaniu funkcji</u> logowania oraz wylogowywania wszystkie aplikacje, programy i dokumenty były pozamykane. <u>W przeciwnym razie ryzykujesz utratę lub</u> <u>zniszczenie danych</u>.

# 2.2.4 Bezpieczne odłączanie Persitio Data Safe II

| ③ SecureDrive A Y                            | ③ SecureDrive                | ×                                         | 1. | Bez znaczenia stanu Części                                                                                     |
|----------------------------------------------|------------------------------|-------------------------------------------|----|----------------------------------------------------------------------------------------------------|
| SecureDrive $\xrightarrow{\mathbb{P}^{Net}}$ | SecureDrive                  | »»<br>••••••••••••••••••••••••••••••••••• |    | Bezpiecznej<br>(zablokowana/odblokowana),<br>Presilojo Data Safe II może być                                   |
|                                              | Martar 2 2022114 LICE Daviso | 0                                         | 2. | bezpiecznie odłączony od<br>komputera.<br>Kliknij na kabel transferowy, aby<br>odłączyć Poeticio Data Safe II. |
|                                              |                              |                                           |    |                                                                                                    |
| SecureDrive      Do you want remove          | ve USB Disk ?                | •                                         | 3. | Pojawi się okno z potwierdzeniem<br>akcji odłączenia Passicka Data<br>Safe II.                                 |
| Yes                                          | No                           |                                           | 4. | Kliknij "Tak", aby potwierdzić<br>akcję lub "Nie", aby ją przerwać.                                            |
|                                              |                              |                                           |    |                                                                                                    |

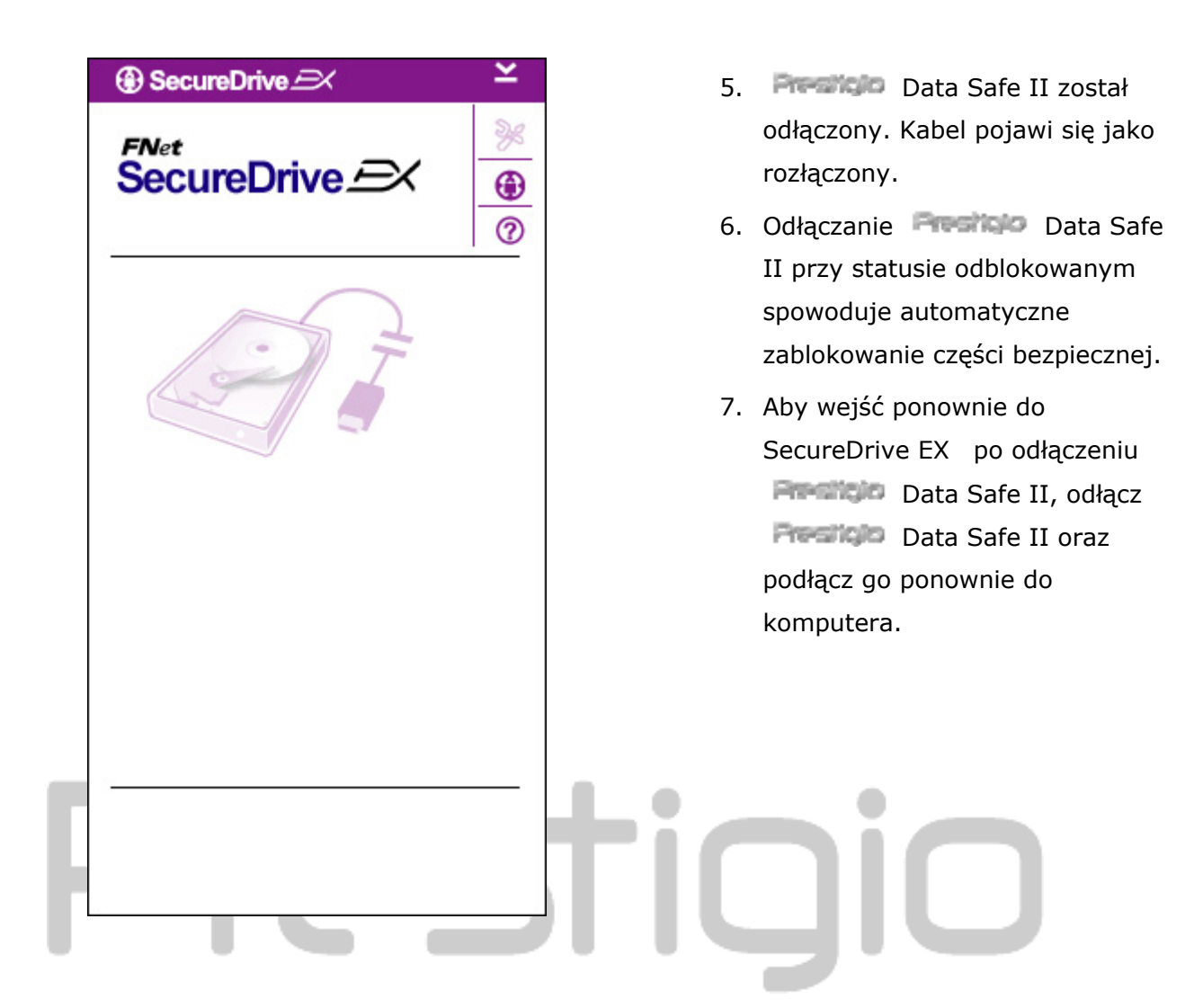

# 2.2.5 Konfiguracja

Upewnij się, że **Presilicio** Data Safe II jest podłączony do komputera i jego zasilanie jest włączone.

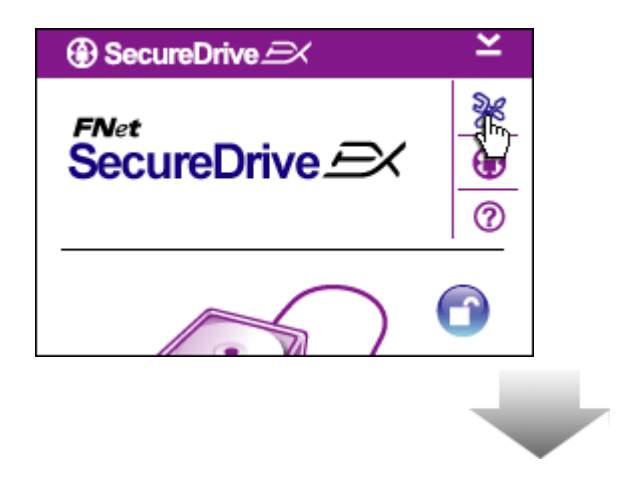

- 1. Kliknij na ikonę "ustawienia".
- Pojawi się menu "Ustawienia" z dalszymi instrukcjami.

| ③ SecureDrive         | ×      |
|-----------------------|--------|
| Password Options      |        |
|                       |        |
|                       |        |
| Password Hint:        | ABCD   |
| The current password: | *****  |
| 🥥 New Password:       | ****   |
| Confirm New Password: | ****   |
|                       |        |
|                       |        |
| Save                  | Cancel |

- W części "Ustawianie hasła" ustawisz hasło dostępu.
- Aby zmienić hasło, wpisz aktualne hasło, następnie wprowadź nowe i potwierdź wpisując je jeszcze raz. Kliknij na "Zapisz", aby zachować nowe ustawienia, lub "Anuluj", aby wrócić.
- Kliknij na przycisk "X" w prawym górnym rogu lub "Anuluj", aby wyjść z menu ustawień.

### 2.2.7 Odinstalowanie SecureDrive EX

Upewnij się, że Data Safe II jest podłączony do komputera i jego zasilanie jest włączone.

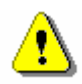

Ostrzeżenie: po odinstalowaniu SecureDrive Ex, wszystkie dane z Persicio Data Safe II będą bezpowrotnie usunięte. Dodatkowo, w oknie zarządzania dyskiem musi być stworzona nowa partycja.

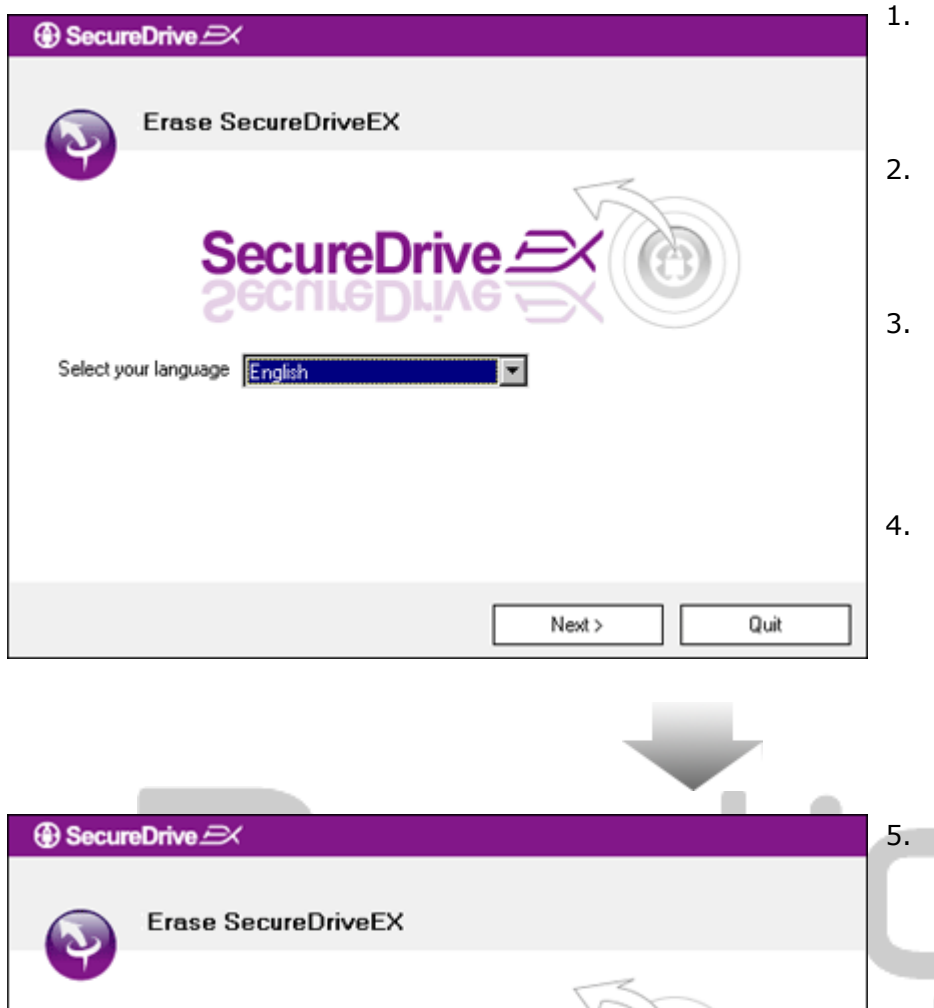

③ SecureDrive

Select your lange

continue the step ?

Yes

This will erase all the stored data,

No

Next >

- Włóż płytę instalacyjną
   SecureDrive EX do napędu komputera.
- Pojawi się okienko ustawień SecureDrive EX. Kliknij na opcję "Usuń program".
  - Jeżeli po chwili nie pojawi się okienko, kliknij na autorun.exe znajdujące się w "Mój komputer" -> dysk CD ROM.
- Wybierz język i kliknij "Dalej", aby rozpocząć proces odinstalowania lub wybierz "Anuluj", aby anulować akcję.

Pojawi się okienko żądające potwierdzenia. Wybierz "Tak", aby kontynuować lub "Nie", aby anulować.

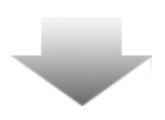

Quit

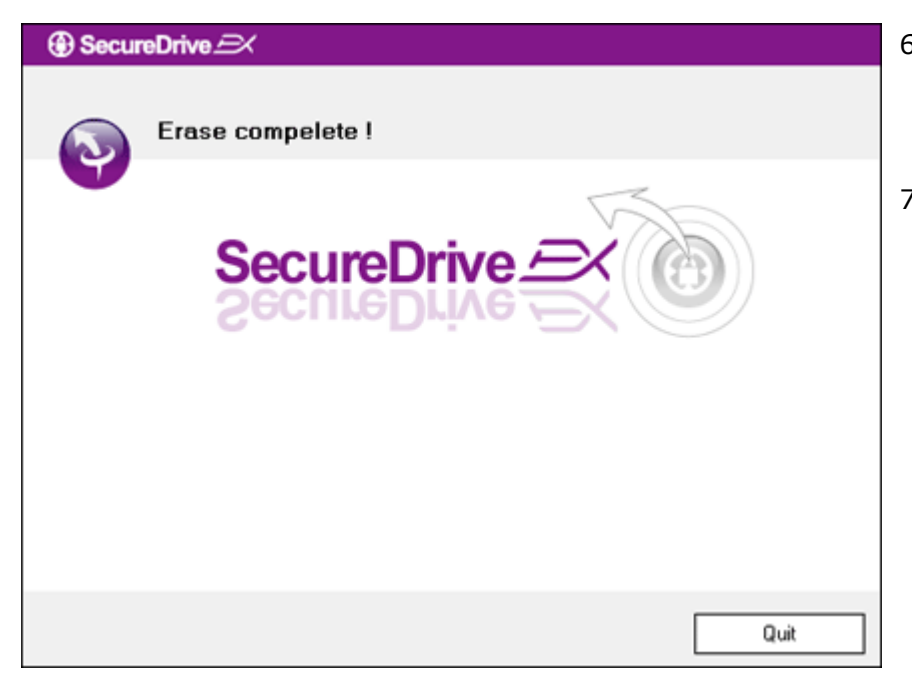

- SecureDrive EX został usunięty z powodzeniem. Aby wyjść, kliknij "Zakończ".
- Presido Data Safe II jest teraz zewnętrznym dyskiem twardym.

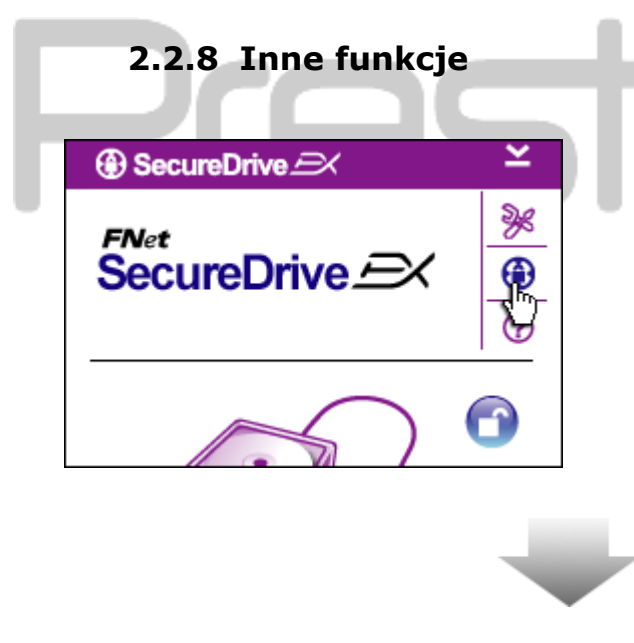

Kliknij na ikonę "SecureDrive EX", aby zobaczyć specyfikację oprogramowania.

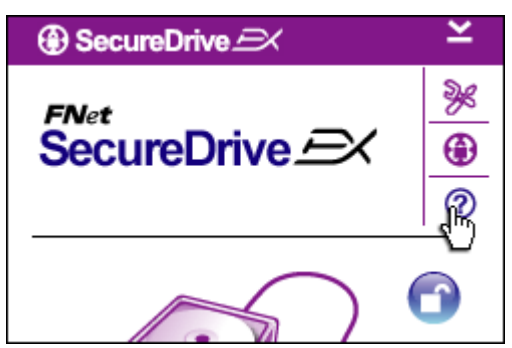

Kliknij na ikonę "?" w prawym górnym rogu, aby wyświetlić Pomoc i uzyskać informacje dotyczące użytkowania SecureDrive EX.

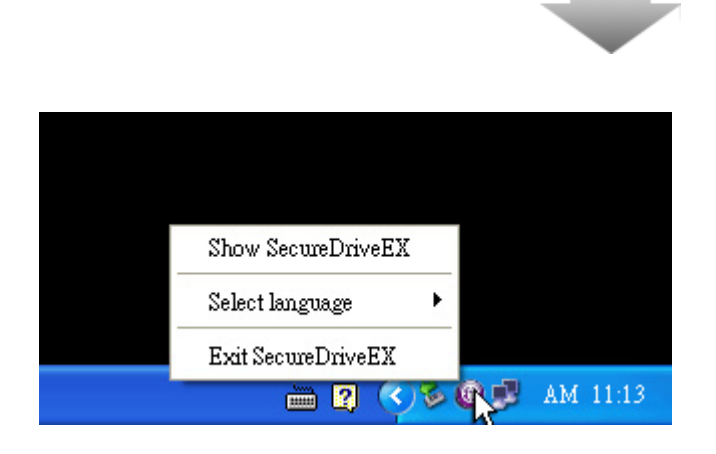

Kliknij prawym przyciskiem myszy na ikonę SecureDrive EX, aby wyświetlić skróty funkcji.

# 2.3 Użycie One Touch Backup (OTB)

Ostrzeżenie: Postob Data Safe II musi być odblokowany przed wykonaniem jakiejkolwiek operacji PCClone EX. Upewnij się, że Data Safe II jest odblokowany tak ż e podczas wykonywania wszelkich operacji PCClone EX. Naruszenie tych zasad może doprowadzić do utraty danych.

# 2.3.1 Instalacja PCCloneEX

| 🖳 Fnet PCCloneEX | Setup 🛛 🗙                     |
|------------------|-------------------------------|
|                  | PCClone EX Lite               |
|                  | elcome to use PCCloneEX 1.XXX |
|                  | Setup Wizard                  |
|                  | Install                       |
|                  | Quit                          |
|                  |                               |

- Włóż płytę instalacyjną do napędu CD ROM, i kliknij na opcję One-Touch Backup Software.
- Jeśli po kilku chwilach nie pojawi się żadne okno, kliknij na autorun.exe w "Mój komputer" -> dysk CD ROM.
- Kliknij na "Instaluj", aby rozpocząć proces instalacji lub na "Anuluj", aby anulować.

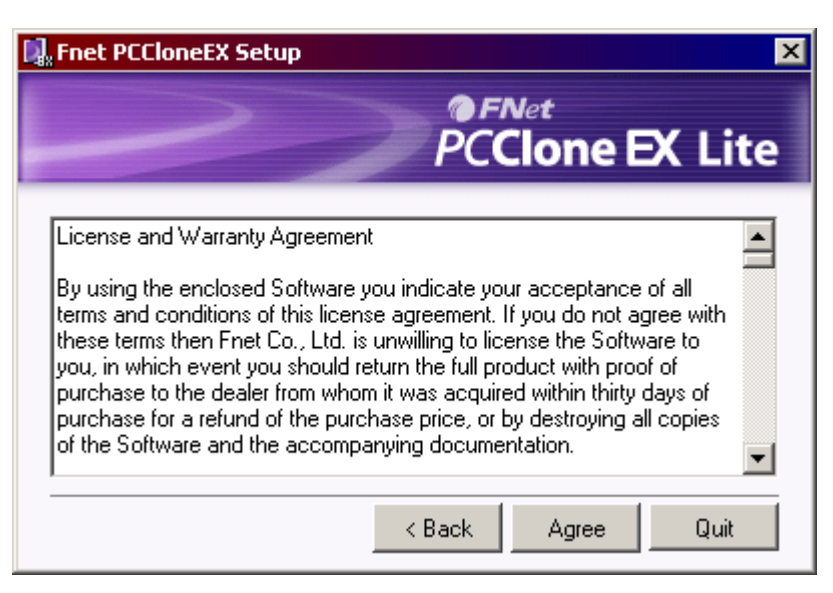

- 17. Przeczytaj umowę licencyjną.
- 18. Jeśli akceptujesz jej warunki, kliknij
   "Zgadzam się", aby kontynuować
   lub "Anuluj", aby zrezygnować z
   instalacji.

| PCCloneEX Setup            |               | >         |
|----------------------------|---------------|-----------|
|                            | PCClone       | e EX Lite |
| Setup will install to :    |               |           |
| C:\Program Files\PCCloneEX |               | Browse    |
| Create Desktop Shortcut    |               |           |
|                            | < Back Instal | l Quit    |

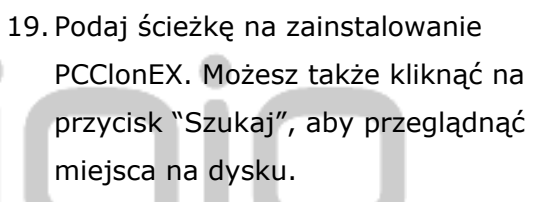

- 20. Fabrycznie zaznaczona będzie opcja
   "Utwórz skrót na pulpicie". Jeżeli tego nie chcesz, odhacz tą opcję.
- Kliknij na "Instaluj", aby rozpocząć proces instalacji lub "Anuluj" w celu anulowania.

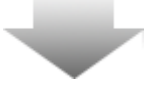

| 🖳 Fnet PCCloneEX Setup | × |
|------------------------|---|
| PCClone EX Lite        |   |
| PCCloneEX Setup        |   |
| Install Compelete !    |   |
|                        | • |
|                        |   |
| Quit                   |   |

22. Proces instalacji powinien zająć tylko chwilę. Po zakończeniu pojawi się małe okno. Aby zakończyć proces instalacji, kliknij "OK".

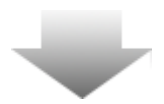

|       | Visit FNet        |
|-------|-------------------|
|       | About             |
|       | Help              |
|       | Show PCClone FX   |
|       |                   |
|       | Exit PCClone EX   |
| 2 🖡 🚺 | 🗟 🚴 🛃 🥝 🛛 9:57 AM |

 Po zakończeniu procesu zmiany ustawień, pojawi się ikona
 PCCloneEX. W celu uruchomienia
 PCClone EX, kliknij dwukrotnie na ikonę lub użyj prawego przycisku myszy.

Ostrzeżenie: program może być używany tylko z urządzeniem, z którym był dostarczony. Żadne inne urządzenie nie będzie działało z programem.

# 2.3.2 Standardowe funkcje kopii zapasowych plików

Upewnij się, że **Presilicio** Data Safe II jest podłączony do komputera i jego zasilanie jest włączone.

### 2.3.2.1 Kopia zapasowa pliku

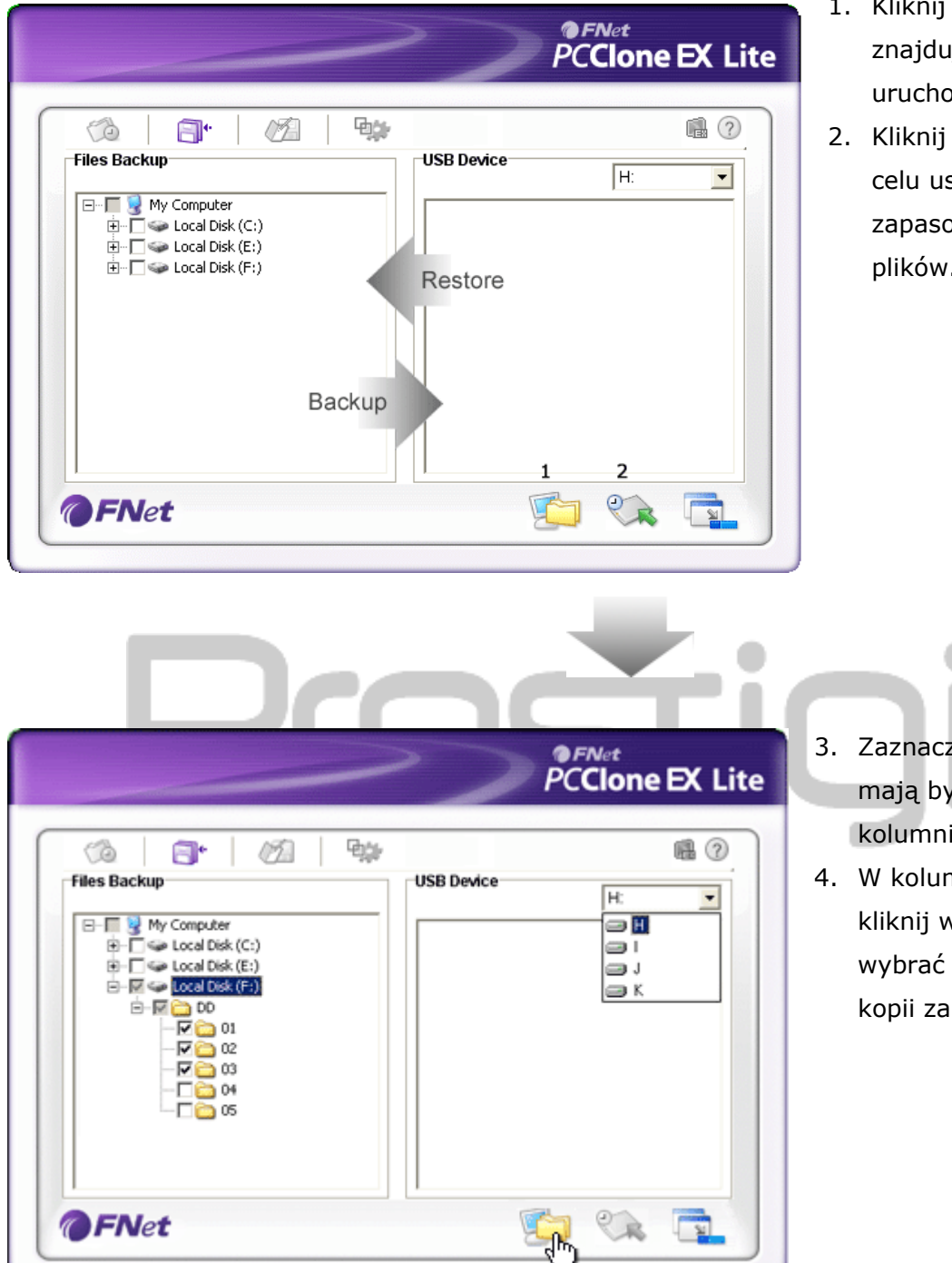

- Kliknij na skrót "PCCloneEX" znajdujący się na pulpicie, aby uruchomić program.
- Kliknij na "Backup Plików" w celu ustalenia ścieżki Kopii zapasowej/przywróconych plików.

- Zaznacz plik(i)/folder(y), które mają być zapisane jako kopie w kolumnie "Backup plików.
- W kolumnie "Urządzenie USB" kliknij w rozwijane menu, aby wybrać miejsce składowania kopii zapasowej.

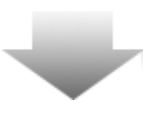

|                                                                                                    |                                                          | 2       | 0                 | PC | <sub>Net</sub><br>Clone | EX Lite |
|----------------------------------------------------------------------------------------------------|----------------------------------------------------------|---------|-------------------|----|-------------------------|---------|
| Files Backup                                                                                                    |                                                          | 94)r    | USB Device        |    | H:                      |         |
| B         Wry Compute           B         Coal Dis           B         Coal Dis           D         Coal Dis | k (C:) Fnet PC<br>k (E:) 2<br>01<br>12<br>13<br>14<br>15 | Are you | going to backup ? | ]  |                         |         |
| <b>@FN</b> et                                                                                                    |                                                          |         |                   | 1  | 2                       |         |

- Kliknij w "Backup", aby rozpocząć proces tworzenia kopii. Pojawi się okno dialogowe pytające o potwierdzenie akcji. Kliknij w "OK.", aby kontynuować lub "Anuluj", aby anulować proces.
- Po zakończeniu procesu tworzenia kopii, pojawi się kolejne okienko. Kliknij "OK.", aby zakończyć.

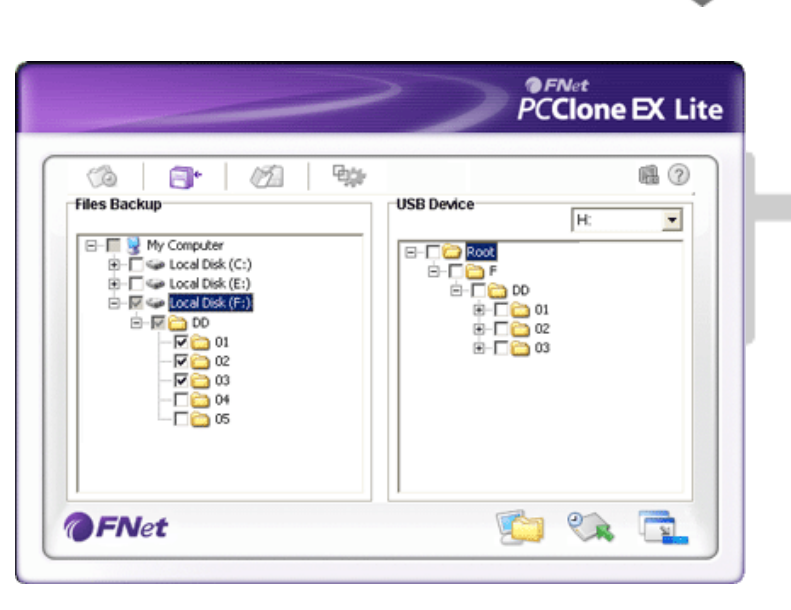

7. Wybrany plik(i)/folder(y) został skopiowany z komputera na
 Data Safe II.

Ostrzeżenie: Presicip Data Safe II zawiera ukryty katalog F: FNet in. Wszystkie kopiowane pliki/foldery będą trzymane w tym katalogu. Pamiętaj więc, aby go nie usuwać.

### 2.3.2.2 Odzyskiwanie plików

|                                                                                                    | PCClone EX Lite                                                                                                    |
|----------------------------------------------------------------------------------------------------|----------------------------------------------------------------------------------------------------|
| Files Backup         B       Wry Computer         B       Wry Computer         B       Wry Computer         B       Wry Computer         B       Wry Computer         B       Wry Computer         B       Wry Computer         B       Wry Computer         B       Wry Computer         Wry Computer       Wry Computer         B       Wry Computer         Wry Computer       Wry Computer         Wry Computer       Wry Computer <th>USB Device<br/>USB Device<br/>USB De</th> | USB Device<br>USB Device<br>USB De |
| @FNet                                                                                                    |                                                                                                    |

- Kliknij na skrót "PCCloneEX", aby uruchomić program.
- W zakładce "Backup Plików" wybierz ścieżkę zapisu dla kopii/odzysku.
- W kolumnie urządzenia USB wybierz plik(i)/folder(y), które są gotowe do odzyskania.

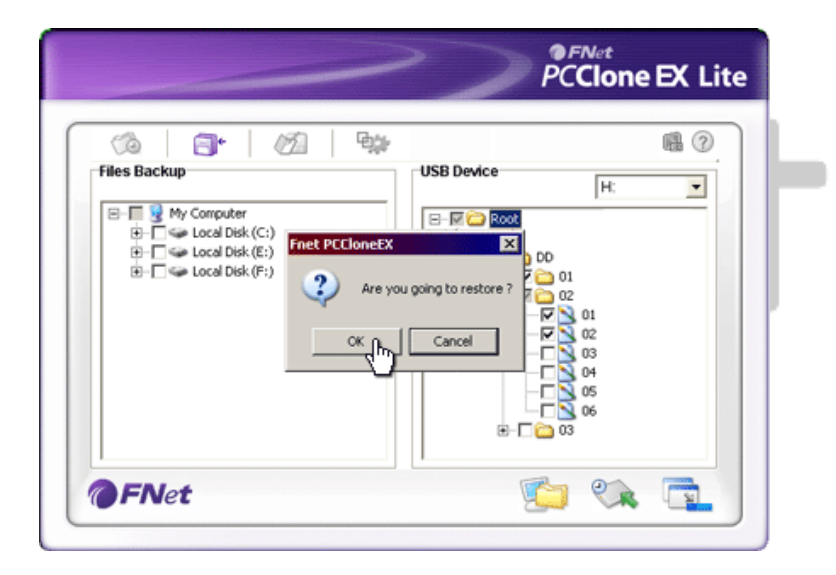

- Kliknij na "Odzyskaj", aby rozpocząć proces pobierania plików. Pojawi się okno dialogowe potwierdzające akcję. Kliknij na "OK.", aby kontynuować lub wybierz "Anuluj", aby anulować akcję.
- Po zakończeniu procesu pojawi się nowe okno dialogowe. Kliknij w "OK.", aby wyjść.

### 2.3.2.3 Kasowanie Kopii Zapasowej Plików

|                                                                                                    | PCClone EX Li                                                                                              |
|----------------------------------------------------------------------------------------------------|----------------------------------------------------------------------------------------------------|
| Image: Second constraints       Files Backup       Image: Second constraints       Image: Second constraints <tr< th=""><th>USB Device<br/>H:<br/>D<br/>D<br/>D<br/>D<br/>D<br/>D<br/>D<br/>D<br/>D<br/>D<br/>D<br/>D<br/>D<br/>D<br/>D<br/>D<br/>D<br/>D</th></tr<> | USB Device<br>H:<br>D<br>D<br>D<br>D<br>D<br>D<br>D<br>D<br>D<br>D<br>D<br>D<br>D<br>D<br>D<br>D<br>D<br>D |
| <b>FN</b> et                                                                                                    |                                                                                                    |

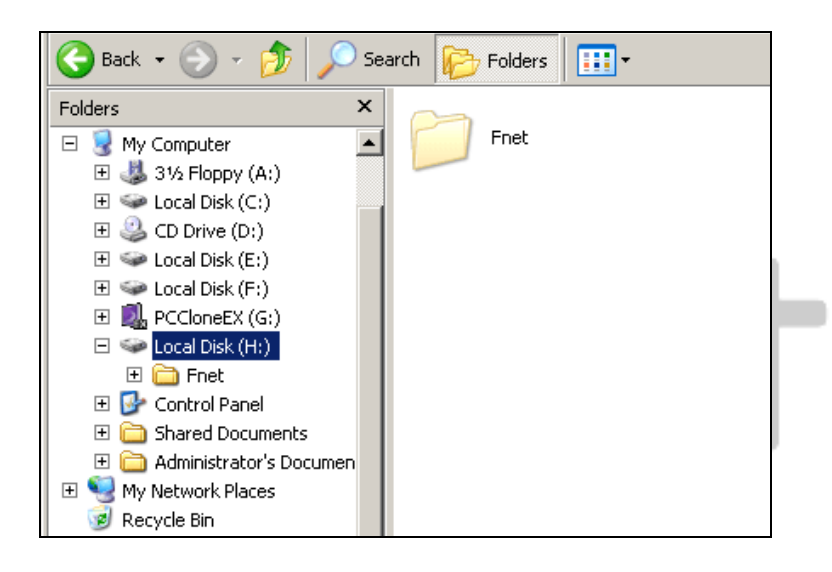

- Kliknij w skrót "PCCloneEX", aby uruchomić program.
- Kliknij w zakładkę "Backup Plików", aby wyświetlić informacje dotyczącą kopii zapasowej.
- W kolumnie urządzenia USB wybierz plik(i)/folder(y), których już nie potrzebujesz i kliknij w "Kasuj wybrane pliki", aby je usunąć.
- Plik(i)/folder(y) zapasowe mogą także być usunięte za pomocą menedżera plików Windows. Wystarczy usunąć katalog "Fnet".

# 2.3.3 Szybkie uruchamianie

Szybkie uruchamianie jest skrótem przeznaczonym do otwierania backup'u plików/folderów za pomocą jednego kliknięcia lub zdefiniowanego przez użytkownika klawisza. System stworzy kopię zapasową wybranych jednostek pod funkcją szybkiego uruchamiania. Przy pierwszym użyciu funkcji prosimy o zapoznanie się z sekcją "Kopia zapasowa pliku" w celu wybrania kopiowanych plików oraz z sekcją "Sesja ustawień" w celu ustawienia definiowanego klawisza.

Upewnij się, że **Preside** Data Safe II jest podłączony do komputera i jego zasilanie jest włączone.

# 2.3.3.1 Tworzenie kopii używając Szybkiego uruchamiania

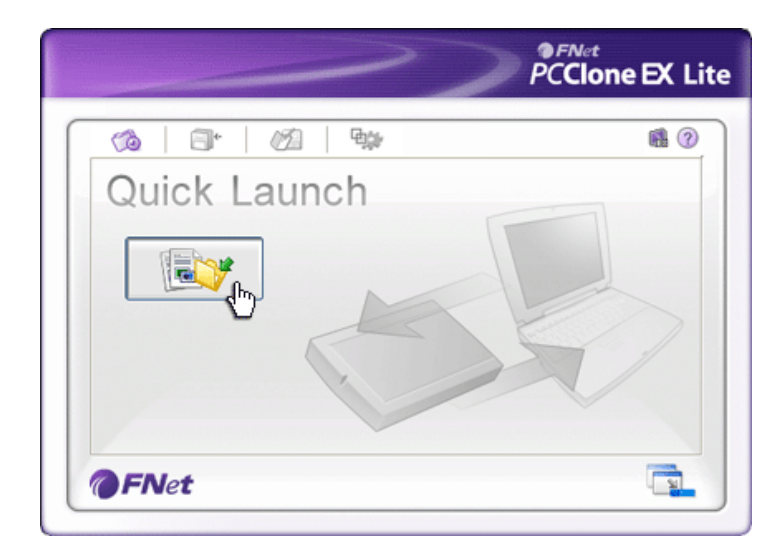

- Kliknij w skrót "PCCloneEX", aby uruchomić program.
- Wybierz zakładkę "Szybkie Uruchamianie".
- Kliknij w "Backup Plików" lub użyj skrótu klawiszowego, aby zrobić kopię wybranych plików/folderów.

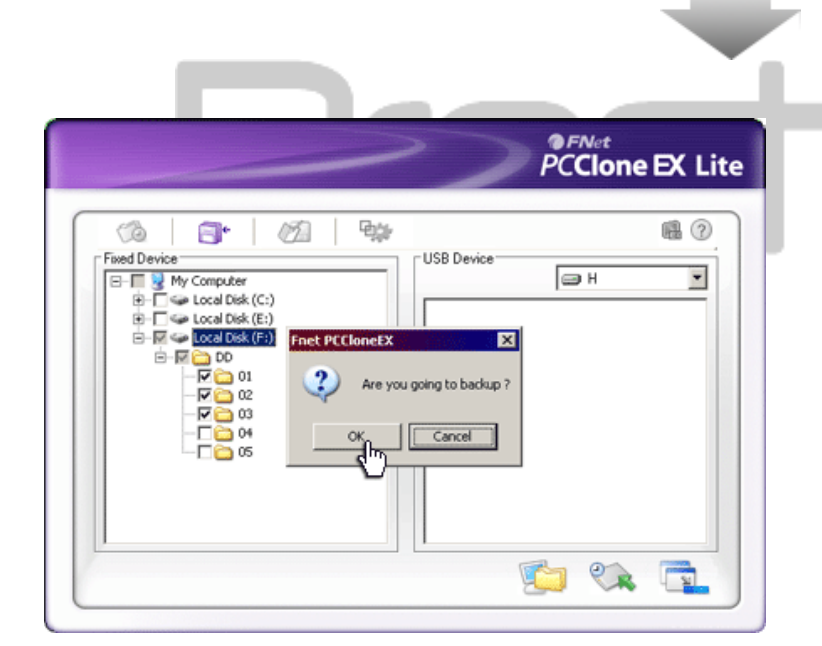

- Pojawi się okienko dialogowe z prośbą o potwierdzenie stworzenia kopii. Kliknij w "OK", aby kontynuować lub "Anuluj, aby anulować.
- Pojawi się kolejne okienko potwierdzające zakończenie akcji. Kliknij "OK.", aby zakończyć proces.

# 2.3.4 Kopia Plików przy użyciu Szybkiego Uruchamienia

Funkcja ta umożliwia stworzenie kopii wybranych plików/folderów używając tylko jednego przycisku **Predicio** Data Safe II. Funkcja ta nie działa z systemami Windows 98 lub Windows ME.

Upewnij się, że **Presido** Data Safe II jest podłączony do komputera i jego zasilanie jest włączone.

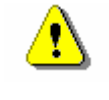

Ostrzeżenie: przed użyciem przycisku "KOPIUJ" w urządzeniu Posicio Data Safe II, upewnij się, że ikona PCClone EX jest dostępna na pulpicie.

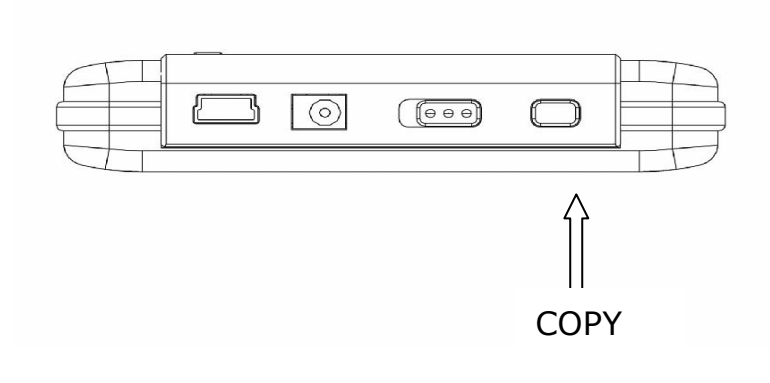

- Kliknij w skrót "PCCloneEX", aby uruchomić program..
- Wciśnij przycisk "KOPIUJ" znajdujący się na zewnętrznej części obudowy.

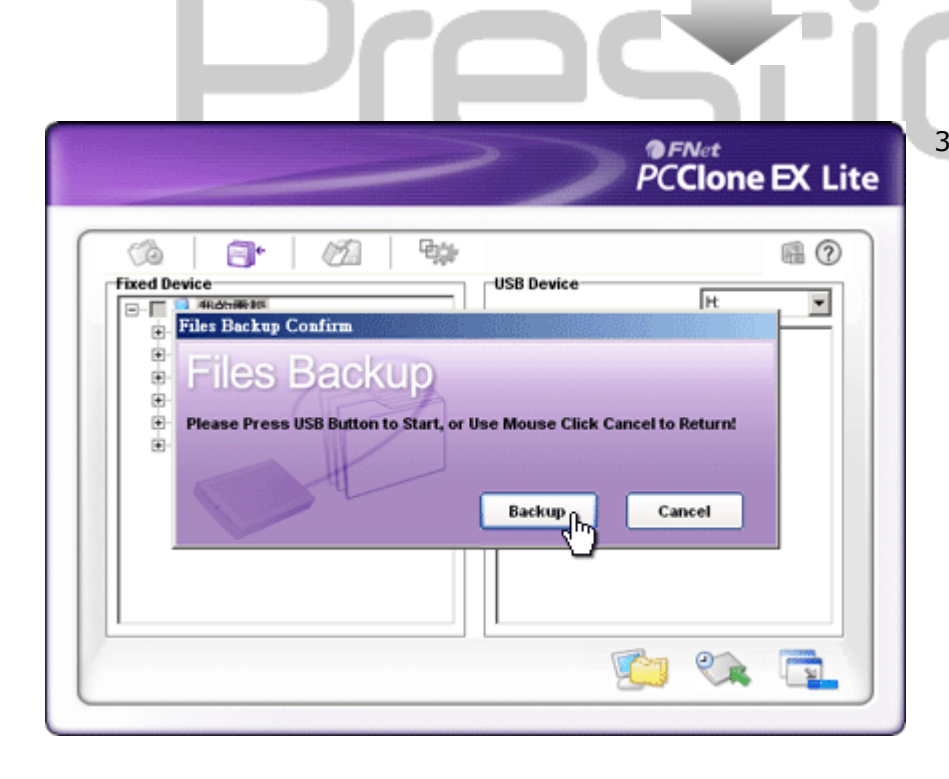

 Pojawi się okienko dialogowe z prośbą o potwierdzenie stworzenia kopii. Kliknij na "Start" lub ponownie wciśnij przycisk "KOPIUJ" w urządzeniu Data Safe II, aby kontynuować. Kliknij w "OK.", aby potwierdzić lub w "Anuluj", aby anulować akcję

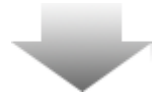

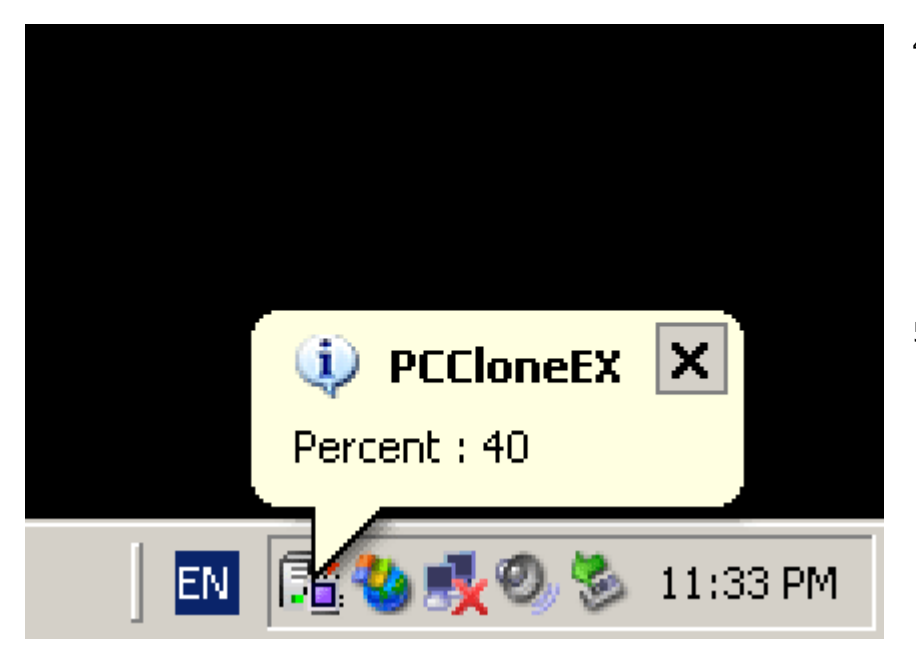

# 2.3.5 Menedżer plików

- Kiedy kopiowanie rozpocznie się, ikona PCClone EX będzie mrugać. Za każdym razem, kiedy osiągnięte zostanie kolejne 10% postępu, pojawiać się będzie informacja.
- Po zakończeniu kopiowania, pojawi się nowa chmurka przy ikonie PCClone EX informując o zakończeniu procesu kopiowania.

|                                                                                                    | PCClone EX Lit                                                                                                    |
|----------------------------------------------------------------------------------------------------|----------------------------------------------------------------------------------------------------|
| My Computer         My Computer         J3/3 Floppy (A:)         Coal Disk (C:)         Coal Disk (E:)         Local Disk (F:)         DD         Coal Disk (F:)         Coal Disk (F:)         Coal Disk (F:)         Coal Disk (F:)         Coal Disk (F:)         DD         Coal Disk (F:)         Coal Disk (F:) | My Computer<br>My Computer<br>My Computer<br>Deal Disk (C:)<br>CD Drive (D:)<br>CD Drive (D |

Funkcje menedżera plików PCClone EX są bardzo podobne do funkcji Windows Explorer. Możesz swobodnie przesuwać pliki/foldery pomiędzy komputerem oraz Data Safe II. Jest to funkcja ułatwiająca zarządzanie plikami/folfderami bez konieczności użycia "Windows Explorer" lub "Mojego komputera".

# 2.3.6 Konfiguracja

| ()        | <b>•</b>   | <b>ک</b> |                   |
|-----------|------------|----------|-------------------|
| Files Bac | kup        |          |                   |
| Hot Key : | Ctrl+Alt+F | Edit     | Files Backup Type |
|           |            | <br>     |                   |

| Hot Key                                          | Po użyciu przycisku "edytuj", pojawi się okienko w którym<br>użytkownik poproszony zostanie o zdefiniowanie własnej<br>kombinacji hotkey. Przytrzymaj dowolne 2 przyciski (Shift, Ctrl,<br>oraz Alt) oraz inny przycisk w celu stworzenia nowego Hot Key.<br>Kliknij "Tak", aby kontynuować lub "anuluj", aby anulować. |
|--------------------------------------------------|----------------------------------------------------------------------------------------------------|
| Rodzaj Plików<br>Kopii                           | Istnieją 2 rodzaje plików backup. Pierwsza funkcja "Dodaj pliki<br>do istniejącego backup'u", kopiuje tylko dodatkowe pliki/foldery<br>do Data Safe II. Druga funkcja "Kasuj i zamień<br>istenijący backup", duplikuje wszystkie pliki/foldery z<br>komputera do Data Safe II.                                          |
| Potwierdzenie<br>szybkiego<br>backup'u<br>plików | Opcja ta jest zaznaczona fabrycznie. Podczas kopiowania<br>plików/folderów przy użyciu hotkey, pojawi się okienko z<br>żądaniem potwierdzenia. Jeżeli nie chcesz potwierdzenia,<br>odhacz tą funkcję.                                                                                                    |
| Uruchamiaj<br>program przy<br>starcie<br>Windows | Opcja umożliwia automatyczny start PCCloneEX przy<br>uruchamianiu systemu. Jeżeli nie chcesz automatycznego<br>uruchamiania, odhacz tą funkcję.                                                                                                    |
| Wyłącz<br>komputer po<br>dokonaniu<br>kopii      | Opcja ta wyłączy komputer po zakończeniu tworzenia kopii<br>zapasowej. Jeżeli nie chcesz automatycznego wyłączania,<br>odhacz tą funkcję.                                                                                                    |

# 2.3.7 Inne funkcje

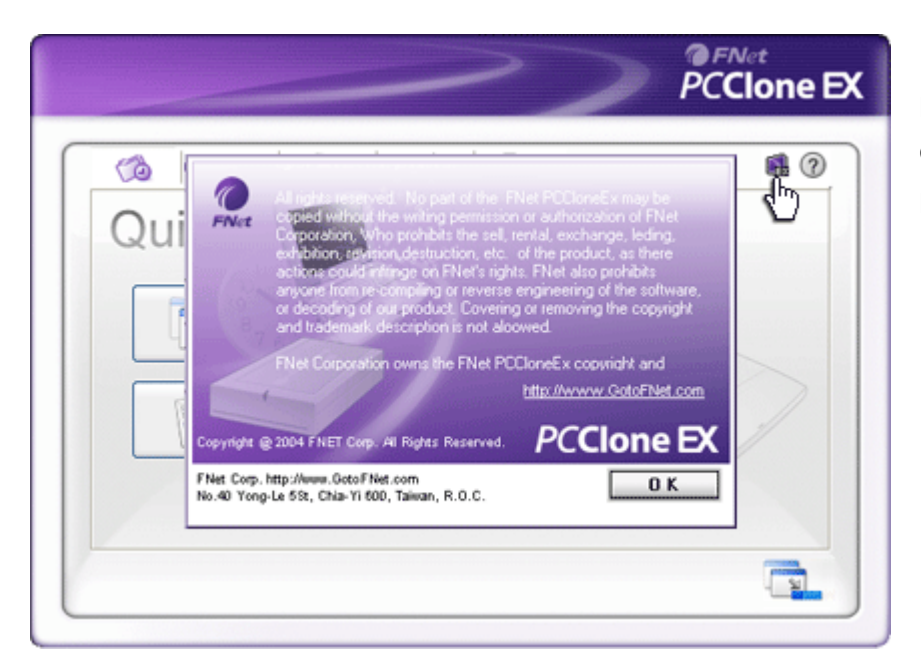

Kliknij na ikonę "O programie" w prawym górnym rogu, aby dowiedzieć się więcej o specyfikacji programu.

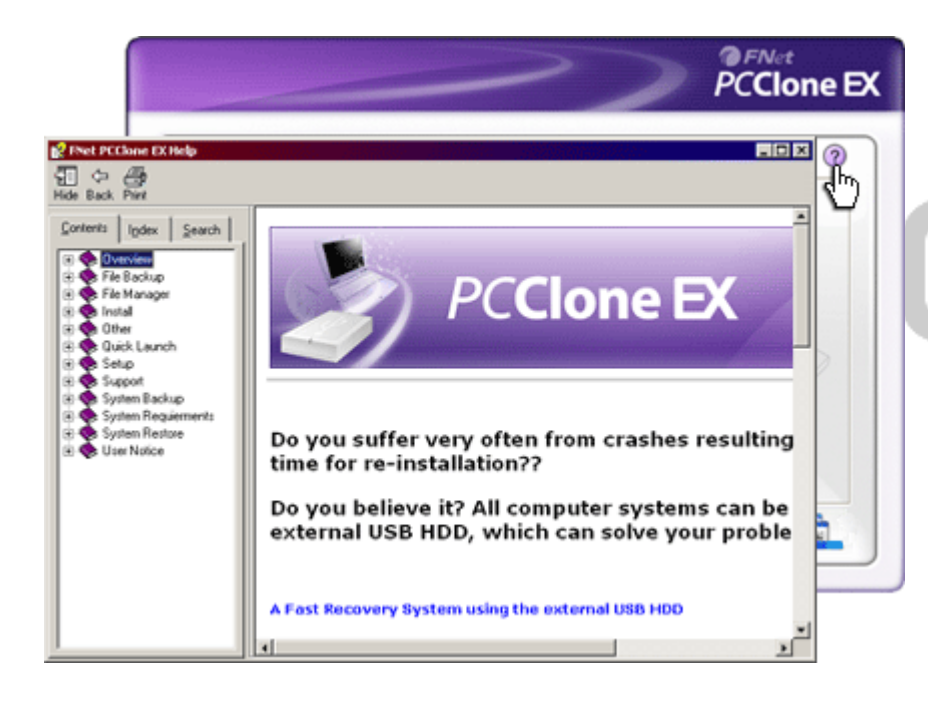

Kliknij na ikonę "Pomoc" w prawym górnym rogu ekranu, aby wyświetlić Centrum Pomocy, narzędzie, które umożliwi lepsze wykorzystanie PCClone EX.

### 3. Aneks

# 3.1 Specyfikacja produktu

| [ USB z |
|---------|
| iskiem  |
|         |
|         |
|         |
|         |
|         |
|         |
|         |
| C       |
|         |
| )C      |

### 3.2 Wymagania systemowe

Kompatybilna z IBM PC :

- Microsoft Windows 98SE / Me / 2000 / XP / Windows 2003 Server / Vista

Mac OS :

- Mac OS 9.x oraz 10.x lub wyższy (tylko format FAT32)

Linux :

- Linux 2.4 lub wyższy (tylko format FAT32)

# 3.3 Pomoc techniczna

Aby otrzymać pomoc techniczną, skorzystaj z pomocy na stronie <u>www.prestigio.com</u>.

# 3.4 <u>Oświadczenie</u>

Dostarczamy wszelkich starań, aby zapewnić, że informacje i procedury zawarte w tej instrukcji są poprawne i kompletne. Nie ponosimy odpowiedzialności za błędy lub zaniedbania. Ours Technology Inc. (OTI) zastrzega sobie prawo do dokonania zmian w przedstawionym produkcie bez wcześniejszego informowania.

# 3.5 Potwierdzenie Trademark (znaku towarowego)

- <u>IBM jest zarejestrowanym znakiem firmowym międzynarodowej firmy</u> <u>Business Machines Corporation.</u>
- iBook oraz iMac są znakami firmowymi Apple Computer, Inc.
- <u>Macintosh, PowerBook, Power Macintosh sa znakami firmowymi</u> <u>Apple</u> <u>Computer, Inc.</u>
- Microsoft, Windows, Windows 98, Windows ME, Windows 2000, Windows XP oraz Windows 2003 Server są zarejestrowanymi znakami firmowymi Microsoft Corporation w Stanach Zjednoczonych i/lub innych krajach.

Inne nazwy i produkty wymienione powyżej mogą być zarejestrowanymi znakami firmowymi swoich firm.

# Prestigio